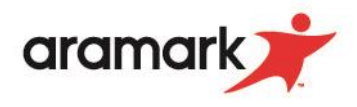

## How to View a Meal Statement in Skyward Family Access

- 1. Login to your Skyward Family Access account.
- 2. Navigate to the "Food Service" tab on the left side of the screen & click "Food Service".

|                                  |                                 |                                                                |                                       | -      |  |  |
|----------------------------------|---------------------------------|----------------------------------------------------------------|---------------------------------------|--------|--|--|
| Homo                             | Food Service Applications       |                                                                |                                       |        |  |  |
|                                  | Current Account Balance         | Today's Lunch Menu Lunch Calendar                              | Print Reports                         |        |  |  |
| Enrollment                       | Family: \$0.00                  | No lunch menu details are available for the current date.      | Rocky: Meal Statement                 |        |  |  |
| 2022 - 23 Online<br>Registration | Food Service Messages/Link      | (s                                                             | Weekly Purchases For: Tue Aug 2, 2022 |        |  |  |
| 2021 - 22 Online                 | (High School)                   |                                                                |                                       |        |  |  |
| Registration                     | Click on the link below for the | free and reduced Alternate Household application for your High | Previous Week Next Week               |        |  |  |
| Online Forms                     | OHS Alternate Household For     | m                                                              | Rocky (High School)                   |        |  |  |
| Arena                            |                                 |                                                                | Set Purchase Limit                    |        |  |  |
| Scheduling                       | Rocky (High School) View Te     | otals   Make a Payment                                         | Week Total:                           | \$0.00 |  |  |
| Calendar                         | There are no payment records    | for this student.                                              | Key Pad Number:                       | 056531 |  |  |
| Gradebook                        |                                 |                                                                | Item                                  | Price  |  |  |
| Attendance                       |                                 |                                                                | Sun Jul 31, 2022                      |        |  |  |
| Student Info                     |                                 |                                                                | No purchases for this date.           |        |  |  |
|                                  |                                 |                                                                | Mon Aug 1, 2022                       |        |  |  |
| Food Service                     |                                 |                                                                | No purchases for this date.           |        |  |  |
| Schedule                         |                                 |                                                                | Tue Aug 2, 2022                       |        |  |  |
| Discipline                       |                                 |                                                                | No purchases for this date.           |        |  |  |
| Test Scores                      |                                 |                                                                | Wed Aug 3, 2022                       |        |  |  |
| Fee                              |                                 |                                                                | The Aug 4 2022                        |        |  |  |
| Management                       |                                 |                                                                | No purchases for this date            |        |  |  |
| Activities                       |                                 |                                                                | Fri Aug 5, 2022                       |        |  |  |
| Student Services                 |                                 |                                                                | No purchases for this date            |        |  |  |
| Graduation                       |                                 |                                                                | Sat Aug 6, 2022                       |        |  |  |
| Doquiromonto                     |                                 |                                                                |                                       |        |  |  |

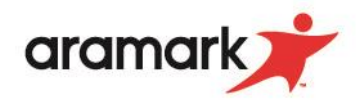

3. On the right side of the screen click "Meal Statement" highlighted in blue.

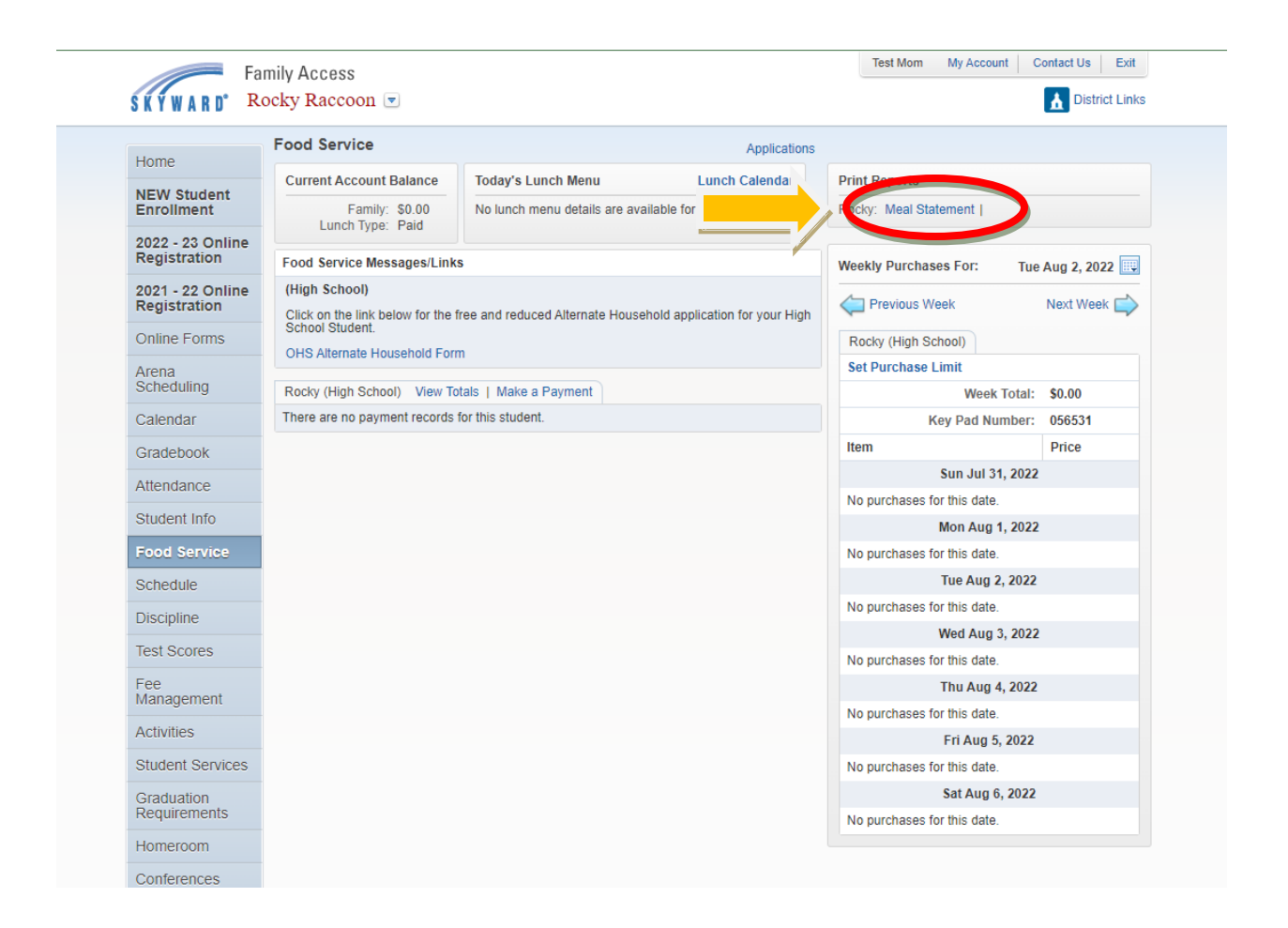

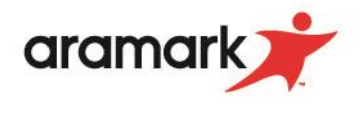

4. A box will pop-up requesting the start & end date you wish to set for the meal statement. This will allow you to see all purchases made by the customer in the selected date ranges.

| Prin | t Report Ranges - I                                                                                                    | ndividual Cu | stomer |            |       | × |  |
|------|----------------------------------------------------------------------------------------------------|--------------|--------|------------|-------|---|--|
|      | Rocky - Meal Statement Report Ranges                                                                                                    |              |        |            |       |   |  |
|      |                                                                                                    | Low          |        | High       |       |   |  |
|      | Statement Date:                                                                                                    | 06/18/2021   |        | 09/01/2022 |       |   |  |
|      | *Purchases and payments made before 06/18/2021 can be printed,<br>but will NOT be included in the running balance since they<br>are already included in the 'Starting Balance'. |              |        |            |       |   |  |
|      | lack                                                                                                    |              |        |            | Print |   |  |

- 5. Once you have selected your desired options, click "print" in the bottom right corner of the pop-up box.
- 6. The report will run. When complete, select "view report" in the bottom right corner of the pop-up box. The report will display as a PDF.

| the second second second second second second second second second second second second second second second se | No          |
|----------------------------------------------------------------------------------------------------|-------------|
| Report Complete                                                                                                 | ×           |
| Rocky - Meal Statement has finished processing.                                                                 | 0           |
|                                                                                                    |             |
|                                                                                                    | View Report |
|                                                                                                    | No          |

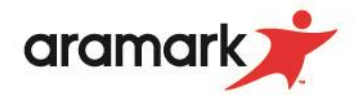

\*\*Daily purchases can also be viewed on the right side of the screen (pictured below).

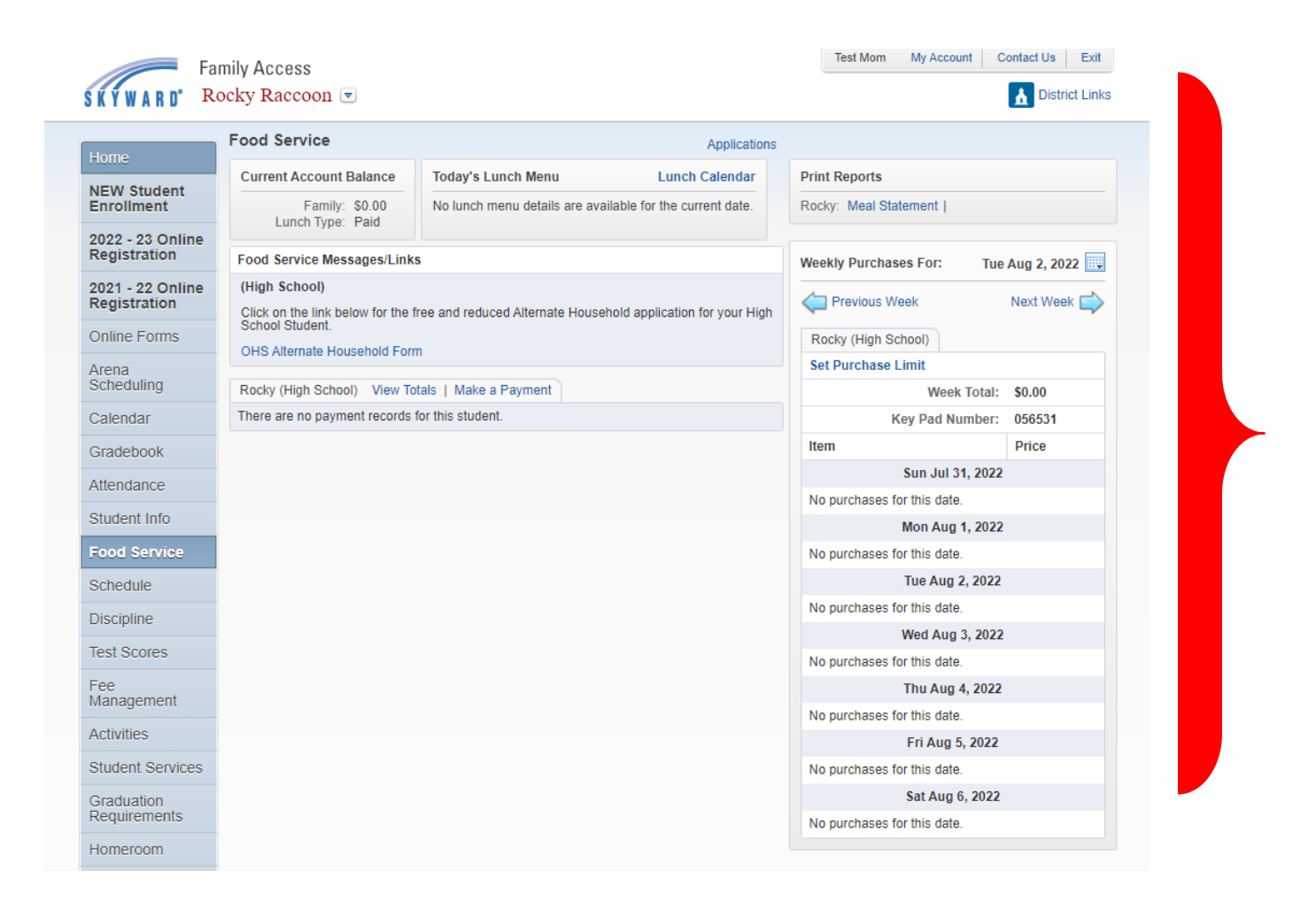